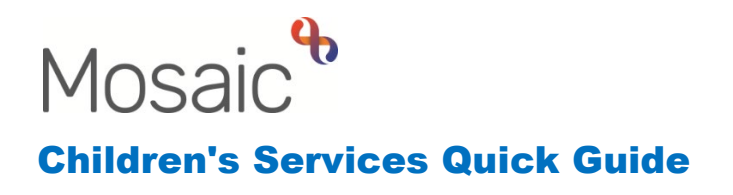

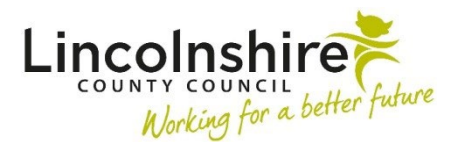

## **Referring to Supported Lodgings**

## Adding the Placement Request

If a Social Worker needs to request Supported Lodgings, they should have the Placement Request already available from their workflow.

If it is a Leaving Care Worker referring, they may need to add the Placement Request step on themselves when it is decided that a young person requires **Supported Lodgings**.

A Placement Request can be initiated at any time from the **Leaving Care Visit** workstep. Using the send immediately option means the Placement Request can still be accessed if the step does not need fully completing yet.

- Start or Resume the Leaving Care Visit
- Click on Section 3. Next actions (sections list on the left of the form)
- Click Add
- Select action choose CS Placement Request
- Tick Send Immediately box
- Pass to worker Select Assign to Me
- Select Add and Close
- **Save** and **Close** the workstep this will return the worker to the Person Summary screen.

## **Completing the Placement Request**

- Click Start next to the CS Placement Request in the Current Work box
- In Section 1. Are you a Social Worker completing this request for a Child in Care? – Answer Yes if completed by the Social Worker or No if completed by the Leaving Care Worker.
- **Checked and completed by** this should be ticked to confirm you understand any previously completed information will prepopulate and needs reviewing and updating.
- What type of placement request is this? Select Internal and then Supported Lodgings Barnardo's. Upon selecting this option, all mandatory fields will reveal for completion.

- The worker should complete Sections 1-3 in as much detail as possible.
- Click on the Section 4. Next actions
- Click Add
- Select action choose CS Supported Lodgings Placement Request
- Pass to worker select **CS Barnardos Support Lodging** from the drop-down menu
- Click Add and Close
- Finish the workstep by clicking on the I finish icon

This will send the **Placement Request Outcome** step to the Supported Lodgings workers to review the request and allocate the next actions to record their work into.